#### Produkt / Specifikke dokumentoplysninger:

| Dokumentnavn                         | Brugermanual                             |                                       |                  |          |                  |
|--------------------------------------|------------------------------------------|---------------------------------------|------------------|----------|------------------|
| Dokumentnr                           | 3D0032-DA                                |                                       |                  |          |                  |
| Ikrafttrædelsesdato                  | 07 marts 2                               | 17 marts 2025                         |                  |          |                  |
| Version                              | 7                                        | 7                                     |                  |          |                  |
| Projekt                              | Innersight3                              | 3D - Applikationssof                  | tware til billed | seamente | rina             |
| Produkt                              | Innersight3                              | 3D                                    |                  | eegee    |                  |
| Modelnr.                             | Innersight3                              | 3D                                    |                  |          |                  |
| Procesejer                           |                                          |                                       |                  | Underskr | ift:             |
| Udarbejdet af - Nav<br>Lorenz Berger | n:                                       | Stillingsbetegnelse:<br>Chef - Design |                  | Lone     | me Seyer         |
| Revideret af - Navn:<br>Eoin Hyde    | :: Stillingsbetegnelse:<br>Adm. dir.     |                                       |                  | Underskr | it:<br>in Ayde   |
| Godkendt af - Navn<br>Lorenz Berger  | n: Stillingsbetegnelse:<br>Chef - Design |                                       |                  |          | ift:<br>me Seger |
| Revideret den                        | 07. marts 2                              | 2025                                  | Ændringer for    | retaget  | ⊠ Ja<br>□ Nej    |
| Revideret af<br>Navn                 | Eoin Hyde                                |                                       | Næste revisio    | onsdato  | 07. marts 2027   |

| Dok.nr.: I3D0032-DA | Dok.navn: Brugermanual | Ver.nr: 7 |
|---------------------|------------------------|-----------|
|---------------------|------------------------|-----------|

| Rev.nr. | Oplysninger om revisionen                                                                        | Dato                  | Start af<br>software-v<br>ersion nr. |
|---------|--------------------------------------------------------------------------------------------------|-----------------------|--------------------------------------|
| 1.0     | Første udgivelse.                                                                                | 30. juli 2019         | 1.0                                  |
| 1.0.1   | Opdateret produktversionsnummer til 1.1.                                                         | 2. april 2020         | 1.1                                  |
| 1.1.1   | Opdateret advarselssymbol.                                                                       | 10. marts 2023        | 1.2                                  |
| 1.1.2   | Opdateret produktversionsnummer til 1.2.                                                         | 14. marts 2023        | 1.2                                  |
| 2.0     | Opdateret produktversionsnummer til 1.5.                                                         | 4. august 2023        | 1.5                                  |
| 3.0     | Opdateret brugermanualrevisionsnummer til produktnummerrække, der er tilknyttet til denne tabel. | 23. oktober 2023      | 1.6                                  |
| 4.0     | Opdateret fabrikantadresse                                                                       | 15. februar 2024      | 1.9                                  |
| 5.0     | Opdateret tilbageværende risiko                                                                  | 20. januar 2024       | 1.9                                  |
| 6.0     | Opdaterede udvalgte billeder                                                                     | 24. september<br>2024 | 1.9                                  |
| 7       | Opdaterede udvalgte billeder                                                                     | 07. marts 2025        | 1.11                                 |

#### **Dokumentets revisionshistorik**

| Dok.nr.: I3D0032-DA Do | ok.navn: Brugermanual | Ver.nr: 7 |
|------------------------|-----------------------|-----------|
|------------------------|-----------------------|-----------|

# innersight3D

# **USER MANUAL**

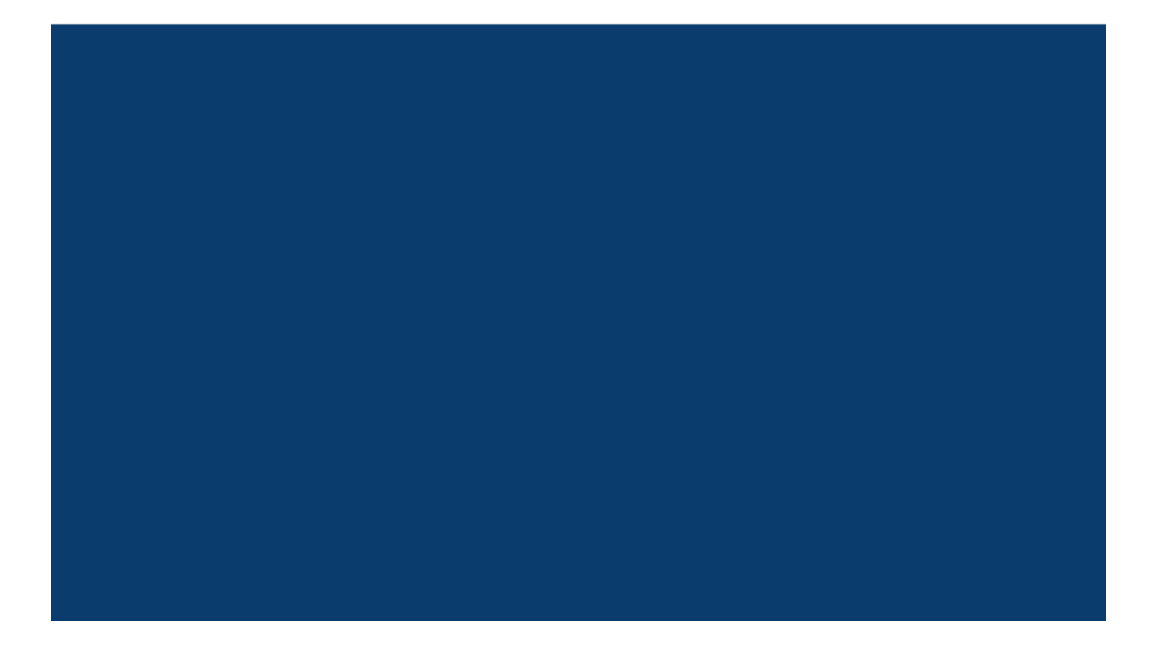

| Dok.nr.: I3D0032-DA | Dok.navn: Brugermanual | Ver.nr: 7 |
|---------------------|------------------------|-----------|
|---------------------|------------------------|-----------|

# Indhold

- 1. Dokumentets formål og virksomhedsoplysninger
- 2. Sikkerhedsoplysninger
  - a. Generelle sikkerhedsoplysninger
    - i. Brug af udstyret og patientsikkerhed
    - ii. I tilfælde af, at udstyret ikke fungerer
  - b. Forholdsregler og advarsler
  - c. Udstyrsidentifikation
  - d. Mærkninger, der anvendes i produktet
  - e. Symboler eller knapper, der anvendes i brugergrænsefladen
    - i. Profil
    - ii. Kalender
    - iii. Organer
    - iv. Knogler
    - v. Organanatomi
    - vi. Implantater
    - vii. Blodkar
    - viii. Oplysninger om blodkar
    - ix. Navne på blodkar
    - x. Blodkar usikkert
    - xi. Lapper
    - xii. Lapsegmenter
    - xiii. Blodkar i lapsegmenter
    - xiv. Mineraler
    - xv. Ukendt
    - xvi. Advarsel
    - xvii. Læsioner
- 3. Produktbeskrivelse
  - a. Kort beskrivelse eller oversigt
  - b. Erklæret formål
  - c. Tilsigtede brugere
  - d. Indikationer og kontraindikationer for brug
  - e. Produktegenskaber
  - f. Produktspecifikationer
- 4. Funktion
  - a. Funktionsprincipper
  - b. Funktionen trin for trin fra Log ind til slut

| Dok.nr.: I3D0032-DA | Dok.navn: Brugermanual | Ver.nr: 7 |
|---------------------|------------------------|-----------|
|---------------------|------------------------|-----------|

- i. Tilmelding og login på Innersight3D webplatform
- ii. Opdatering af personlige oplysninger
- iii. Profilegenskaber og knapper
- iv. Handlinger og notifikationer
- v. Teaminformation
- vi. Inviter en kollega
- vii. Tilføj en case ved brug af metoden 'Via billedudvekslingsportal (IEP)' (Via Image Exchange Portal)
- viii. Tilføj en case ved brug af metoden 'Upload'
- ix. Casestatus for metoden 'Via billedudvekslingsportal (IEP)' (Via Image Exchange Portal)
- x. Casestatus for metoden 'Upload'
- xi. Casestatus (fejlfinding)
- xii. Caseoplysninger
- xiii. Valider scanninger
- xiv. Vis 3D-model
- xv. 3D-modellens betjeningsanordninger og funktioner
- xvi. Log af
- 5. Tilbageværende risici
  - a. Erklæringer om tilbagevendende risici i henhold til rettighedsstyringsfil
  - b. Erklæring om fordel i forhold til tilbageværende risici
- 6. Produktgarantierklæring
- 7. Kontaktoplysninger

# Dokumentets formål

Dette dokument forklarer Innersight3D webplatformens form og funktion, angiver alle sikkerhedsoplysninger, beskrivelser, funktion, risici, garanti og kontaktoplysninger.

Ved forespørgsel sender vi en printet version af manualen til din klinik eller dit kontor.

Innersight fabrikantansvar:

Innersight Labs Ltd, her kaldet ISL, fabrikanten af produktet Innersight3D, betragter sig selv som værende ansvarlige for produktets sikkerhed, pålidelighed og ydeevne, forudsat at:

- Alle ændringer af udstyret udføres af autoriseret personale fra ISL
- Udstyret anvendes i overensstemmelse med de vejledninger, der angives i denne 'ISL-brugermanual'
- Udstyret anvendes i de tilsigtede omgivelser og til de arbejdsbeskrivelser, som det er designet til.

|                           | <b>Virksomhedens navn:</b><br>Innersight Labs Ltd<br><b>Virksomhedens adresse:</b><br>415 Perth Avenue, Slough, Berkshire, England, SL1 4TQ |          |  |
|---------------------------|----------------------------------------------------------------------------------------------------|----------|--|
| CE                        | CE-klasse 1 medicinsk udstyr                                                                                                    |          |  |
|                           | <b>CVR-nummer:</b> 09586858                                                                                                    |          |  |
| MHRA registreringsnummer: |                                                                                                    | 8770     |  |
| ICO registreringsnummer:  |                                                                                                    | ZA637258 |  |
| DSPT organisationskode:   |                                                                                                    | 8KH06    |  |

# Sikkerhedsoplysninger

a. Generelle sikkerhedsoplysninger

| Dok.nr.: I3D0032-DA | Dok.navn: Brugermanual | Ver.nr: 7 |
|---------------------|------------------------|-----------|
|---------------------|------------------------|-----------|

i. Brug af udstyret og patientsikkerhed

3D-modellen fra Innersight3D må kun anvendes af uddannede læger.

Der er ingen udførlige uønskede hændelser, da Innersight3D ikke er direkte forbundet med patientbehandling og segmenteringer med lav nøjagtighed og deres afledte 3D-modeller ikke er forbundet til diagnoser, da Innersight3D ikke er et diagnoseværktøj, men kun anvendes til visuel vurdering af patientens anatomi, som understøtter i forbindelse med den kirurgiske planlægning.

ii. I tilfælde af, at udstyret ikke fungerer

Kontakt Innersight supportteam på support@innersightlabs.com

b. Forholdsregler og advarsler

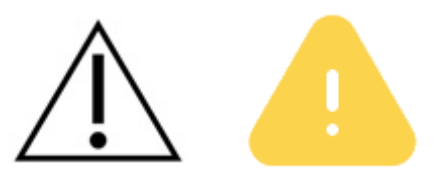

- Innersight3D må ikke anvendes til nyfødte.
- Innersight3D 3D-modeller er kun beregnet til anvendelse sammen med den originale CT-/MR-scanning til beslutningstagning omkring den kirurgiske planlægning.
- Kontrollér, at udstyret, der anvendes til visning af Innersight3D webplatformen, er forbundet med internettet.
- Opdater ikke siden 3D-visning, når du anvender modellen i en periode eller et sted uden internetforbindelse.
- Innersight3D er designet til at fungere sammen med CT/MR-scanninger med en snittykkelse på op til maks. 3,0 mm.
- Scanninger med snittykkelser over 3,0 mm vil blive afvist af systemet som uegnede.
- 3D-modellen fra Innersight3D skal fortolkes under hensyntagen til den underliggende segmentering og scanningskvalitet.
- 3D-modellens nøjagtighed kan forringes af billedartefakter, som kan påvirke den tekniske kvalitet på CT/MR-scanninger og derfor 3D-modellens underliggende kvalitet.
- Det anbefales, at brugeren gennemfører periodiske sundhedstjek af sit udstyr for at sikre korrekt funktion og interaktion med Innersight3D-platformen.

### c. Udstyrsidentifikation

Navn: Innersight3D

| Dok.nr.: I3D0032-DA | Dok.navn: Brugermanual | Ver.nr: 7 |
|---------------------|------------------------|-----------|
|---------------------|------------------------|-----------|

UDI-DI: (01)5070002625308-(11)190706

### d. Anvendte symboler

| CE-mærket<br>medicinsk udstyr | CE | Fabrikant        |    |
|-------------------------------|----|------------------|----|
| Fremstillingsdato             |    | Medicinsk udstyr | MD |
| Forsigtig                     | Â  | Advarsel         |    |

# e. Knapper på brugergrænsefladen

i. Profil

| Gå til kalendersiden | Vis profil, og log af |                   |
|----------------------|-----------------------|-------------------|
|                      |                       | $\mathbf{\Omega}$ |

### ii. Organer

| Nyre |  | Prostata |  |
|------|--|----------|--|
|------|--|----------|--|

| Dok.nr.: I3D0032-DA | Dok.navn: Brugermanual | Ver.nr: 7 |
|---------------------|------------------------|-----------|
|---------------------|------------------------|-----------|

| Blære      | Mavesæk       |  |
|------------|---------------|--|
| Tyktarm    | Bugspytkirtel |  |
| Galdeblære | Uterus        |  |
|            | Ovarier       |  |

# iii. Knogler

| Bækken       |   | Sakrum         |   |
|--------------|---|----------------|---|
| Højre bækken | R | Venstre bækken | L |

| Dok.nr.: I3D0032-DA | Dok.navn: Brugermanual | Ver.nr: 7 |
|---------------------|------------------------|-----------|
| DOK.111 13D0032-DA  | Dok.navn. Drugernanual |           |

| Knogle |  |
|--------|--|
|        |  |

# iv. Organanatomi

| Opsamlingssystem  | <b>S</b> |                         |        |
|-------------------|----------|-------------------------|--------|
| Sædblærer         |          | Neurovaskulært<br>bundt |        |
| Rectum            |          | Mesorectum              | $\sum$ |
| Ekstern sphincter |          | Intern sphincter        |        |
| Bronkier          |          | Bronkieudsnit           |        |

| Dok.nr.: I3D0032-DA | Dok.navn: Brugermanual | Ver.nr: 7 |
|---------------------|------------------------|-----------|
|---------------------|------------------------|-----------|

| Urethra   |      | Sinusfedt   |  |
|-----------|------|-------------|--|
| Binyre    | Adr  | Lymfekirtel |  |
| Galdegang | duct |             |  |

### v. Implantater

| Stent |  |
|-------|--|
|       |  |
|       |  |
|       |  |
|       |  |

### vi. Blodkar

| Arterie | Åre |  |
|---------|-----|--|
|---------|-----|--|

| Dok.nr.: I3D0032-DA | Dok.navn: Brugermanual | Ver.nr: 7 |
|---------------------|------------------------|-----------|
| Dok.nr.: I3D0032-DA | Dok.navn: Brugermanual | Ver.nr: 7 |

| Portåre |  |
|---------|--|
|         |  |

### vii. Oplysning om blodkar

| Oplysning om arterie |   | Oplysning om åre |   |
|----------------------|---|------------------|---|
|                      | U |                  | U |

### viii. Navne på blodkar

| Midterste<br>kolikarterie | MCA | Midterste kolikåre | MCV |
|---------------------------|-----|--------------------|-----|
| Højre kolikarterie        | RCA | Højre kolikåre     | RCV |
| lleokolisk arterie        | ICA | lleokolisk åre     | ICV |

| Dok.nr.: I3D0032-DA | Dok.navn: Brugermanual | Ver.nr: 7 |
|---------------------|------------------------|-----------|
|                     |                        |           |

| Gastroduodenal<br>arterie       | GDA | Henles<br>gastro-coliske refleks            | GTH   |
|---------------------------------|-----|---------------------------------------------|-------|
| Arteria mesenterica<br>superior | SMA | Højre<br>gastroepiploiske åre               | RGEV  |
| Sigmoid arterie                 | SA  | Vena mesenterica<br>inferior                | IMV   |
| Arteria mesenterica<br>inferior | ΙΜΑ | Vena mesenterica<br>superior                | SMV   |
| Venstre kolikarterie            | LCA | Vena<br>pancreaticoduode-na<br>lis inferior | IPD'V |
| Øverste rektale<br>arterie      | URA |                                             |       |

| Dok.nr.: I3D0032-DA | Dok.navn: Brugermanual | Ver.nr: 7 |
|---------------------|------------------------|-----------|
|                     | _                      |           |

### ix. Blodkar usikkert

### x. Lapper

| Lunge - Højre<br>øverste lap<br>(superior)  | RU | Lever - Højre lap                             | RL |
|---------------------------------------------|----|-----------------------------------------------|----|
| Lunge - Højre<br>mellemste lap<br>(medial)  | RM | Lever - Venstre lap                           | LL |
| Lunge - Højre<br>nederste lap<br>(inferior) | RL | Lunge - Venstre<br>øverste lap<br>(superior)  | LL |
|                                             |    | Lunge - Venstre<br>nederste lap<br>(inferior) | LU |

| Dok.nr.: I3D0032-DA | Dok.navn: Brugermanual | Ver.nr: 7 |
|---------------------|------------------------|-----------|

| Lungelap<br>Segment S1 | <b>S1</b>  | Lungelap<br>Sub-segment Sa | s a |
|------------------------|------------|----------------------------|-----|
| Lungelap<br>Segment S2 | <b>S2</b>  | Lungelap<br>Sub-segment Sb | S b |
| Lungelap<br>Segment S3 | <b>S</b> 3 | Lungelap<br>Sub-segment Sc | Sc  |

### xi. Lapsegmenter

### xii. Blodkar i lapsegmenter

| Lungelap<br>Segment S1<br>- arterie A1 | A1        | Lungelap<br>Sub-segment Sa<br>- arterie Aa | A a |
|----------------------------------------|-----------|--------------------------------------------|-----|
| Lungelap<br>Segment S2<br>- arterie A2 | A2        | Lungelap<br>Sub-segment Sb<br>- arterie Ab | Ab  |
| Lungelap<br>Segment S3<br>- arterie A3 | <b>A3</b> | Lungelap<br>Sub-segment Sc<br>- arterie Ac | Ac  |

|                     | Dala a sura Dimana mana l | ) (       |
|---------------------|---------------------------|-----------|
| Dok.nr.: 13D0032-DA | Dok.navn: Brugermanual    | ver.nr: 7 |

#### xiii. Mineraler

#### xiv. Ukendt

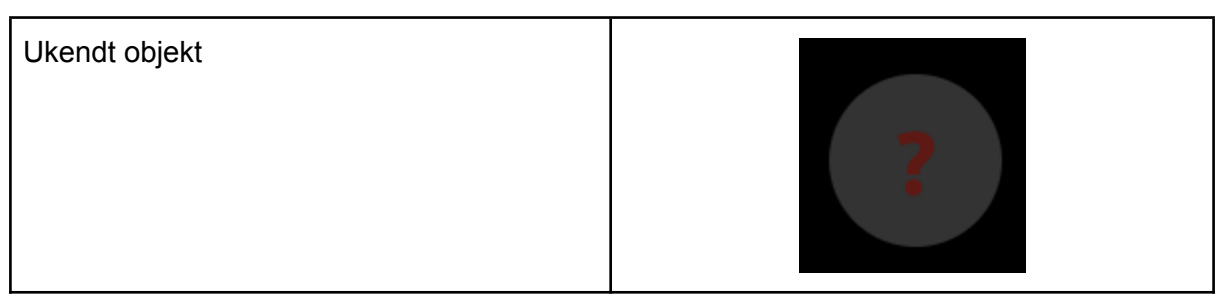

#### xv. Advarsel

| Vis advarsel | A |
|--------------|---|
|              |   |

#### xvi. Læsioner

| Tumor          | Cyste |  |
|----------------|-------|--|
| Usikker læsion |       |  |

| Dok.nr.: I3D0032-DA Dok.navn: Brugermanual Ver.nr: 7 |  |
|------------------------------------------------------|--|
|------------------------------------------------------|--|

# Produktbeskrivelse

### b. Kort beskrivelse eller oversigt

Innersight3D er et software-only udstyr, der giver kirurger mulighed for at anmode om oprettelse af patientspecifikke 3D-modeller ud fra en patients scanning. Efter modtagelse af scanningen og recepten vil Innersight rubricere scanningen iht. forskellige vævstyper og derefter oprette en interaktiv 3D-modelpræsentation af scanningen. Der kan fås adgang til og interageres med 3D-modellen via et weblink, som sendes til lægen.

3D-billederne, der genereres ved brug af Innersight3D, er beregnet til at blive anvendt i forbindelse med kirurgiske indgreb, hvor CT- eller MR-billeder anvendes til præoperativ planlægning og/eller gennemses under et kirurgisk indgreb.

Måden, hvorpå 3D-billederne vises og anvendes, adskiller sig ikke mellem kirurgityper. 3D-billederne kan udelukkende vises på lægens kompatible mobile enheder og kan ikke vises via eller på anden måde integreres med kirurgiske navigationssystemer.

### c. Erklæret formål

Innersight3D er beregnet til revisualisering af alle anatomiske områder i en patients krop i de tredimensionelle visninger for lægen for at hjælpe lægen med at planlægge behandlingen af patienten som besluttet af lægen, gennem segmentiel visualisering og/eller overfladenetvisualisering af anatomiens forskellige komponenter. Det er beregnet til at blive anvendt som tilføjelse til og sammen med det originale CT-/MR-scanningsbillede af patienten.

Innersight3D hjælper med revisualiseringen af eksisterende CT- eller MR-data, der uploades via brugerens PACS-system til Innersight3D-platformen, til en interaktiv 3D-model af anatomiske strukturer for at muliggøre forbedret kirurgisk planlægning.

### d. Tilsigtede brugere

Det er beregnet til at blive anvendt af [uddannet] sundhedspersonale som kirurger eller radiologer i en sundhedsinstitution for en veloplyst klinisk vurdering af bedømmelsen af patientens anatomi for så vidt angår hjælp med deres præoperative og intraoperative kirurgiske planlægning.

### e. Indikationer for brug

Der er ingen specifikke indikationer for brug af Innersight3D, brugen af udstyret er lægens skøn.

| Dok.nr.: I3D0032-DA | Dok.navn: Brugermanual | Ver.nr: 7 |
|---------------------|------------------------|-----------|
|---------------------|------------------------|-----------|

### f. Kontraindikationer for brug

Innersight3D må ikke anvendes, hvis:

Segmenteringen af 3D-modellen ikke er blevet verificeret/kontrolleret for korrekthed af en læge ved brug af validatorsiden.

Innersight3D er ikke:

Beregnet til at blive anvendt til udelukkende vejledning i forbindelse med kirurgisk beslutningstagning. Det bør altid anvendes sammen med den originale CT-/MR-scanning.

### g. Produktegenskaber

Kalender

- giver brugeren mulighed for at se alle kommende og tidligere cases
- giver brugeren mulighed for at redigere noter for forskellige cases
- giver brugeren mulighed for at uploade og oprette nye cases.

Validator

• giver brugeren mulighed for at gennemse segmenteringen i forhold til CT.

3D-visning

• giver brugeren mulighed for at se og interagere med 3D-modellen.

### h. Produktspecifikationer

Web-appen fungerer i følgende browsere:

- Chrome v. 70 og nyere
- Firefox v. 67 og nyere
- Safari v. 16 og nyere
- Edge v.108 og nyere

Min. skærmkrav: 375 x 667 pixels

Det anbefales, men er ikke påkrævet, at anvende Innersight3D med en enhed med touchscreen.

| Dok.nr.: I3D0032-DA | Dok.navn: Brugermanual | Ver.nr: 7 |
|---------------------|------------------------|-----------|
|---------------------|------------------------|-----------|

# Funktion

### a. Funktionsprincipper

Innersight3D fungerer via en enhed, der er tilsluttet internettet, og der fås adgang hertil via domænet <u>https://diary.innersightlabs.com/login</u> på en webbrowser, der bruger den mest stabile udgave. Innersight3D er baseret på, at alle tjenester og funktioner stilles til rådighed og betjenes via denne webplatform.

### b. Funktionen trin for trin fra Log ind til slut

i. Tilmelding og login på Innersight3D webplatform

Alle brugere af innersight-platformen skal oprette en konto på <u>https://diary.innersightlabs.com/login</u>

| STORZ<br>KARL STORZ-ENDOSKOPE |  |  |
|-------------------------------|--|--|
| Innersight3D                  |  |  |
| Indtast e-mail                |  |  |
| Indtast adgangskode           |  |  |
| LOGIN                         |  |  |
| Har du ikke en konto? Tilmeld |  |  |
| Nulstil/glemt adgangskode?    |  |  |

Klik på 'Har du ikke en konto? Tilmeld'

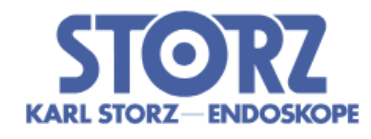

# Innersight3D

Indtast navn

Indtast hospital

Indtast kirurgisk speciale

Indtast e-mail

Indtast adgangskode

Indtast adgangskodebekræftelse

| Jeg accepterer <u>vilkårene</u> og |
|------------------------------------|
| <u>privatlivspolitikken</u> .      |

TILMELD

Har du en konto? Log ind

Indtast et brugernavn med en e-mailadresse, og opret en unik adgangskode.

Adgangskoden skal bestå af mindst 8 tegn, inklusive: - et stort bogstav, - et lille bogstav, - et tal

Læs og accepter vilkårene og privatlivspolitikken, og klik derefter på 'Tilmeld'

ii. Opdatering af personlige oplysninger

| Dok.nr.: I3D0032-DA | Dok.navn: Brugermanual | Ver.nr: 7 |
|---------------------|------------------------|-----------|
|---------------------|------------------------|-----------|

Login på <u>https://diary.innersightlabs.com/login</u> gå til profil (ikon øverst til højre), og vælg 'Profil'

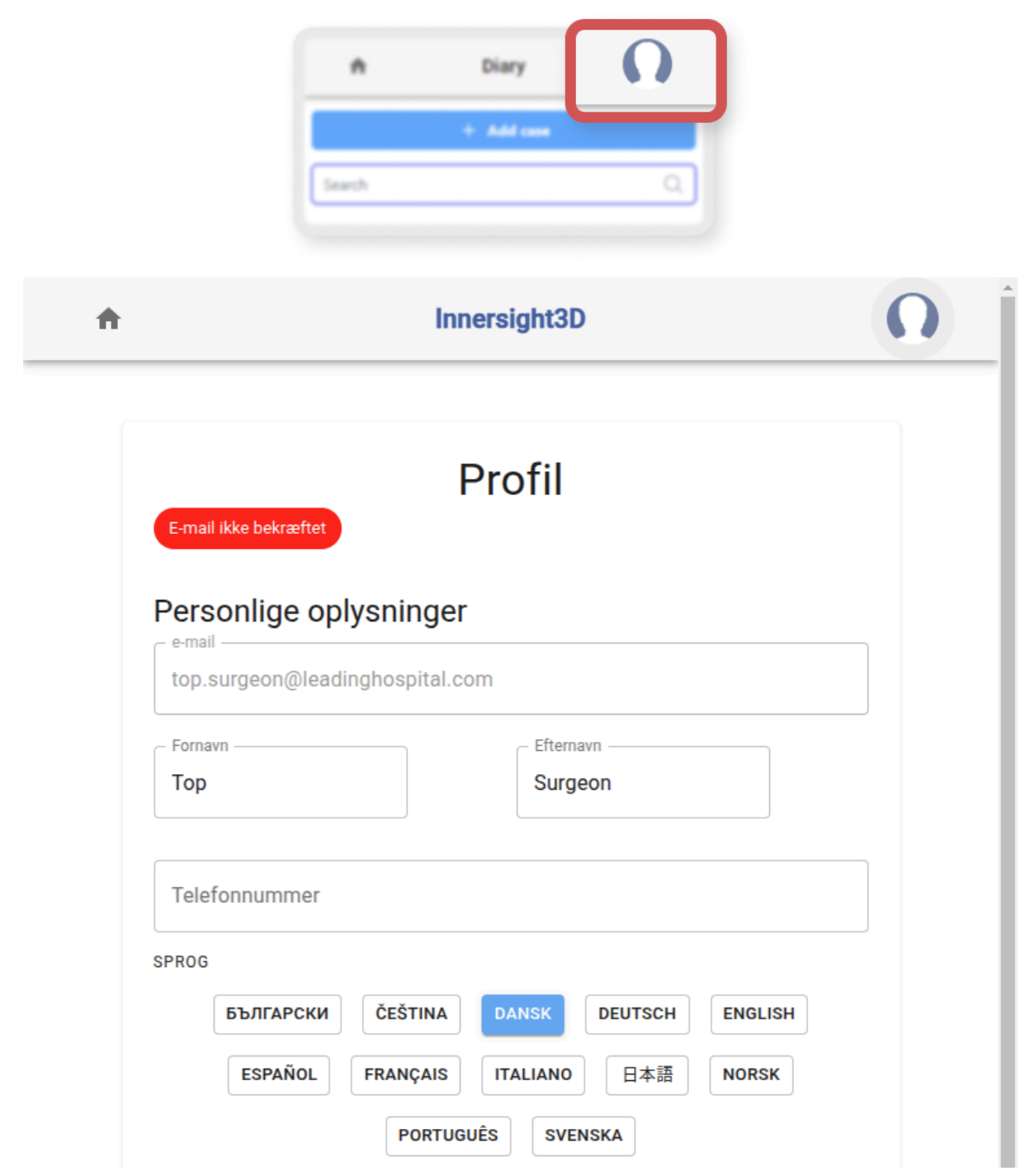

Personlige oplysninger kan redigeres på profilsiden.

- Fornavn
- Efternavn
- Telefonnummer

Sprogindstillinger er tilgængelige ved klik på den relevante knap.

| Dok.nr.: I3D0032-DA | Dok.navn: Brugermanual | Ver.nr: 7 |
|---------------------|------------------------|-----------|
| Dok.nr.: I3D0032-DA | Dok.navn: Brugermanual | Ver.nr: 7 |

Hvis du klikker på ikonet 'Hjem', så vender du tilbage til startsiden med alle kalender-cases.

| Dok.nr.: I3D0032-DA | Dok.navn: Brugermanual | Ver.nr: 7 |
|---------------------|------------------------|-----------|
|---------------------|------------------------|-----------|

iii. Profilegenskaber og knapper

| FOTO                                           |             |     |  |
|------------------------------------------------|-------------|-----|--|
|                                                |             |     |  |
| Upload foto                                    |             |     |  |
| Tilgængelige handlinger                        |             |     |  |
| ANMOD OM E-MAILGODKEN                          | IDELSESLINI | <   |  |
| Aktiver 2FA                                    |             |     |  |
| SLET KONTO                                     |             |     |  |
| Meddelelsespræferencer                         |             |     |  |
| Underret mig, når                              | Email       | SMS |  |
| en model er klar                               |             |     |  |
| Jeg har en operation, der skal udføres i dag   | <b>~</b>    |     |  |
| Mit team                                       |             |     |  |
| top.surgeon@leadinghospital.com                |             |     |  |
| Top Surgeon<br>top.surgeon@leadinghospital.com |             |     |  |
| Inviter en kollega                             |             |     |  |
| Team-casehistorik                              |             |     |  |
| Samlet antal cases sidste år                   |             |     |  |
| 0                                              |             |     |  |
|                                                |             |     |  |

Klik på 'UPLOAD FOTO' for at ændre profilbilledet på kontoen.

| Dok.nr.: I3D0032-DA D | Dok.navn: Brugermanual | Ver.nr: 7 |
|-----------------------|------------------------|-----------|
|-----------------------|------------------------|-----------|

Klik på 'ANMOD OM 2FA' for at aktivere tofaktorgodkendelse på kontoen. Bemærk: Du skal have et anerkendt telefonnummer på kontoprofilen

Konti skal slettes ved at klikke på knappen 'SLET KONTO'.

Notifikationspræferencer kan ændres ved at afkrydse det relevante 'E-mail' eller 'SMS' felt

#### iv. Teaminformation

Nederst på profilsiden kan teaminformationer ses i 'Mit team'.

E-mailadressen og profilnavnet på teammedlemmer vises.

Team-casehistorikken kan vises for at spore antallet af 3D-cases, der udgives hver måned.

#### v. Inviter en kollega

Login på <u>https://diary.innersightlabs.com/login</u>, gå til profil (ikon øverst til højre), og vælg 'Profil'.

Gå til 'Mine team', og indtast e-mailadressen på dem, som du vil tilføje til teamet. Der sendes derefter en e-mailinvitation til den adresse.

BEMÆRK VENLIGST: Hvis du vil føjes til et 'Team', som du ikke allerede er en del af, skal du sende en e-mail til en i teamet og anmode om, at de inviterer dig ved brug af ovenstående trin.

Alternativt kan du sende en e-mail til support@innersightlabs.com

vi. Tilføj en case ved brug af metoden 'Via billedudvekslingsportal (IEP)' (Via Image Exchange Portal)

N/A

vii. Tilføj en case ved brug af metoden 'Upload'

| Dok.nr.: I3D0032-DA | Dok.navn: Brugermanual | Ver.nr: 7 |
|---------------------|------------------------|-----------|
|---------------------|------------------------|-----------|

Hvis du vil anmode om en 3D-model fra Innersight, skal du logge på <u>https://diary.innersightlabs.com/login</u>

#### Klik på 'Tilføj case'

| Tilføj en ny case                                                                                                  |
|----------------------------------------------------------------------------------------------------|
| Team *                                                                                                    |
| top.surgeon@leadinghospital.com                                                                                    |
| Påkrævet                                                                                                    |
| Modeltype *                                                                                                    |
| Nyre                                                                                                    |
| Påkrævet                                                                                                    |
| i Forventet scanningsmodalitet: CT (kontrast forbedret) - Anbefalet                                                |
| Upload af lokal fil. Brug denne metode, når du har adgang til DICOM-filerne i en mappe<br>den computer, du bruger. |
| Patientens referencenummer *                                                                                       |
| Ref 2025-03-07 15:58:18.206028                                                                                     |
| Indtast et anonymt reference-ID, f.eks. patientens initialer og fødselsdato.                                       |
| Case-noter *                                                                                                    |
| My case notes                                                                                                    |
| Tilføj noter om interesseområdet og tumoranatomi.                                                                  |
| Side *                                                                                                    |
| Begge                                                                                                    |
| Påkrævet                                                                                                    |
| To follow here                                                                                                    |
| Fortaider den                                                                                                    |
| 01/31/2025                                                                                                    |

#### Udfyld formularen:

• Vælg dit kliniske team

| Dok.nr.: I3D0032-DA | Dok.navn: Brugermanual | Ver.nr: 7 |
|---------------------|------------------------|-----------|
|---------------------|------------------------|-----------|

- Vælg modeltype
- Opret en unik patientreference
- Tilføj case-noter for at hjælpe med at vejlede 3D-teamet
- Vælg en deadline for 3D-modellen

#### Klik på 'Upload scanninger'

| Ĥ | Innersight3D                                          | Ω |
|---|-------------------------------------------------------|---|
|   |                                                       |   |
|   | Træk og slip her eller <u>tilføj fra din computer</u> |   |
|   |                                                       |   |
|   |                                                       |   |
|   |                                                       |   |

'Drag and drop' den korrekte DICOM-mappe i upload-boksen, eller klik på 'tilføj fra din computer', og vælg den korrekte DICOM-mappe

### Fremragende!

6 filer er klar til upload.

NÆSTE - ANONYMISER OG UPLOAD

Så vil du kunne se upload-fremskridtet.

| Dok.nr.: I3D0032-DA | Dok.navn: Brugermanual | Ver.nr: 7 |
|---------------------|------------------------|-----------|
|                     | -                      |           |

| NARE FORZ DECOMMENT   | Innersight3D     |                     | Ω                 |
|-----------------------|------------------|---------------------|-------------------|
| + Tilføj              | ase              | Søg                 | Q                 |
| Top Surgeon's Other T | eam top.surgeon@ | leadinghospital.com |                   |
|                       | Ref 2025-03      | -07 15:58:18.206028 | <b>3</b> 31. jan. |
|                       | Anonymisering    | 3MB/3MB — 6/6 filer | 100%              |
|                       | Komprimering     | 3MB/3MB — 6/6 filer | 100%              |
|                       | Upload           | 2MB/3MB — 4/6 filer | 83%               |
|                       | Upload           | Oplys               | sninger           |

viii. Case-status

Når du har oprettet en case, kan du spore fremskridtet på din kalender ved at følge statusopdateringerne og kontrollere miniatureudgaven af billederne

| Dok.nr.: I3D0032-DA | Dok.navn: Brugermanual | Ver.nr: 7 |
|---------------------|------------------------|-----------|

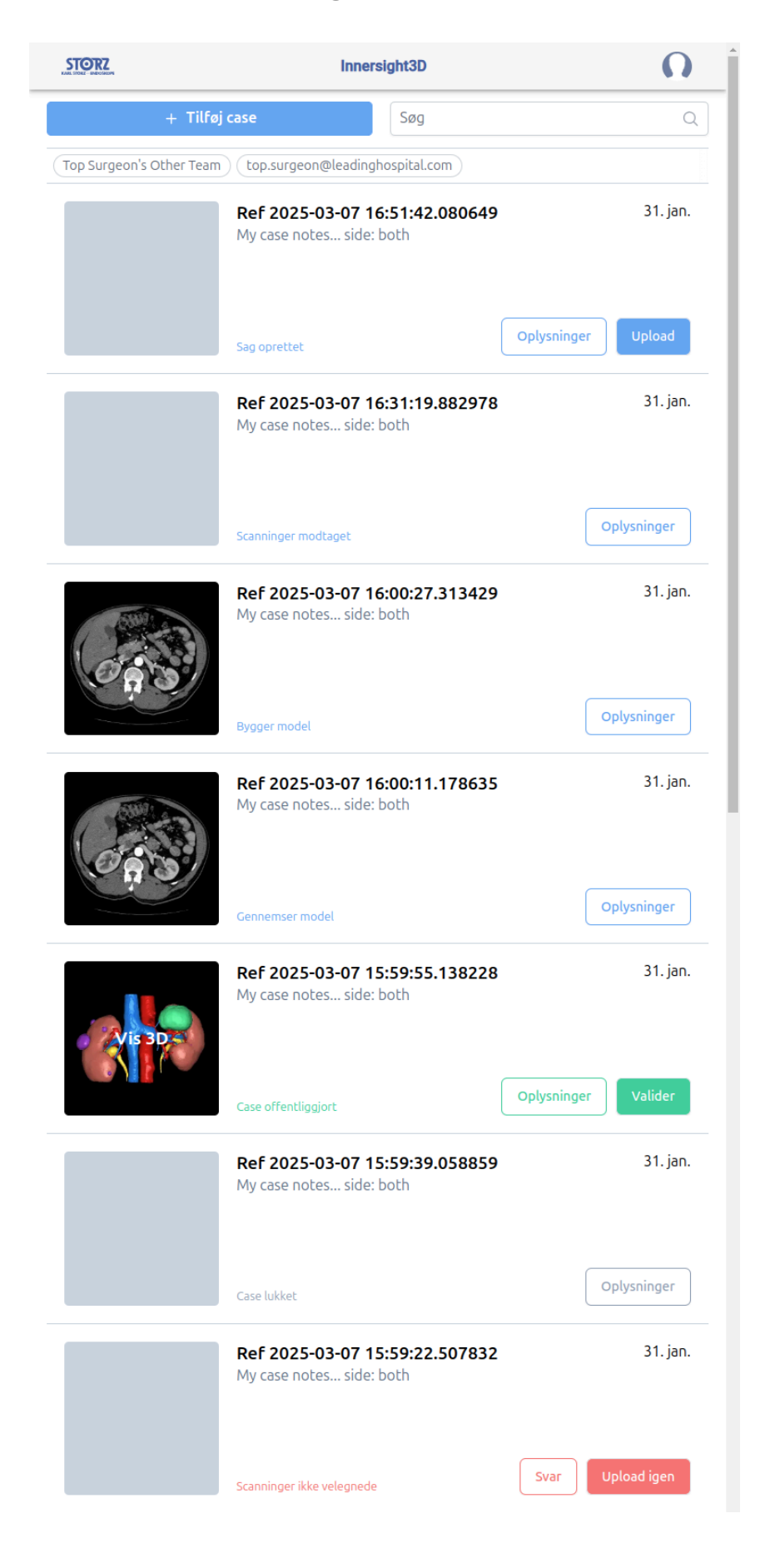

#### Status

'Sag oprettet'

Du har oprettet en case, og scanningerne er ved at blive uploadet

'Anmoder om scanninger' (Requesting scans) (hvis via IEP)

iep anmodning er blevet stillet med SECTRA iep, og scanningerne uploades om kort tid

'Scanninger modtaget'

Scanningerne er blevet uploadet

'Bygger model'

Processen for konstruktion af en 3D-model er startet

'Gennemser model'

3D-modellen er konstrueret og gennemses inden offentliggørelsen

'Case offentliggjort'

Din 3D-model er godkendt og offentliggjort og er klar til at blive vist på din team-kalender

#### ix. Casestatus (fejlfinding)

Hvis der er problemer med din case, kan du muligvis se en af de følgende statusser som kan følges op med et svar via e-mail til support@innersightlabs.com eller feedback-feltet i case-oplysninger ved at klikke på knappen 'Svar'.

| Status                                                                                                    |
|----------------------------------------------------------------------------------------------------|
| 'Case lukket'                                                                                                    |
| Cases kan lukkes af forskellige årsager, f.eks.: Lægen har ikke længere brug for en<br>3D-model, egnede scanninger til 3D var ikke tilgængelige, den planlagte procedure blev<br>annulleret.                                                    |
| 'Scanninger ikke velegnede'                                                                                                    |
| De modtagne scanninger er ikke egnede til konstruktion af en 3D-model. Du kan svare på<br>meddelelsen via e-mailmeddelelse eller ved at klikke på 'Svar' og efterlade dit svar i<br>feedback-sektionen, eller blot bruge knappen 'Upload igen'. |

| Dok.nr.: I3D0032-DA | Dok.navn: Brugermanual | Ver.nr: 7 |
|---------------------|------------------------|-----------|

### x. Caseoplysninger

Caseoplysninger viser case-specifikke oplysninger og funktioner.

| A                                                                                                    | Innersight3D                                  |                                        | Ω      |
|----------------------------------------------------------------------------------------------------|-----------------------------------------------|----------------------------------------|--------|
|                                                                                                    | Zobrazit 3D<br>Ref 2025-03-07 15:59:55        | 5.138228                               |        |
| Odkaz na případ<br>Ref 2025-03-07 15:59:55.138228                                                                                            | Vytvořil/a<br>top.surgeon@leadinghospital.com | Tým<br>top.surgeon@leadinghospital.com |        |
| Typ modelu<br>Ledvina                                                                                                    | Vytvořeno<br>7. 3.                            | Datum dokončení<br>31. 1.              | 1      |
| Stav                                                                                                    | 3D model je k dispozici.                      |                                        |        |
| Poznámky k případu                                                                                                    | My case notes side: both                      |                                        | /      |
| Jedinečný identifikátor modelu                                                                                                    | (01)5070002625308-(11)190706-(21)17413        | 369441928                              | Ĵ      |
|                                                                                                    | Zprávy                                        |                                        |        |
| Přidat poznámku                                                                                                    |                                               | Ко                                     | mentář |
| Publikován   Pořízeno:   Modalità: CT   Tvar: S12, S12, 114   Odstup: 0.74, 0.74, 1.50   První nahrán: Mar 7, 2025   D: NDjZYZqlpygJey2t9sB5 | Skeny                                         |                                        |        |
|                                                                                                    | Archivovat případ                             |                                        |        |

| Dok.nr.: I3D0032-DA | Dok.navn: Brugermanual | Ver.nr: 7 |
|---------------------|------------------------|-----------|
|---------------------|------------------------|-----------|

Klik på knappen 'Oplysninger' for at vise caseoplysninger.

|            | Example kidney<br>Left kidney hilar mass | Oct 30, 22       |
|------------|------------------------------------------|------------------|
| <b>\</b> , | published                                | Details Validate |

Felter med en blå blyant ved siden af kan redigeres, når oplysningerne er korrekte, skal du klikke på det grønne flueben for at opdatere feltet.

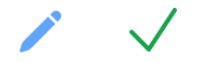

Følgende felter kan redigeres:

- Case-noter
- Forfalder den
- Feedback

Volumenoplysninger vises også i 'Oplysninger' sammen med 'Valider' og 'Upload flere scanninger'

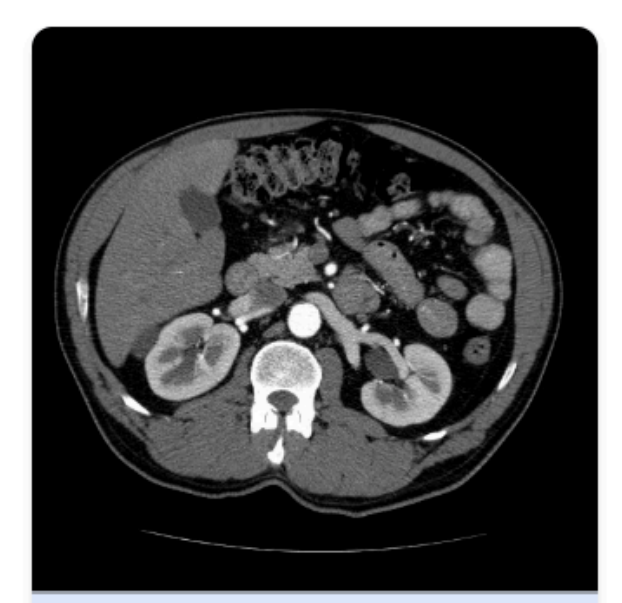

#### Primær

Opnået: Modalitet: CT Form: 512, 512, 114 Afstand: 0.74, 0.74, 1.50 Første uploadet: Mar 7, 2025 ID: GuTt67YiRWJsLWJlKP2E

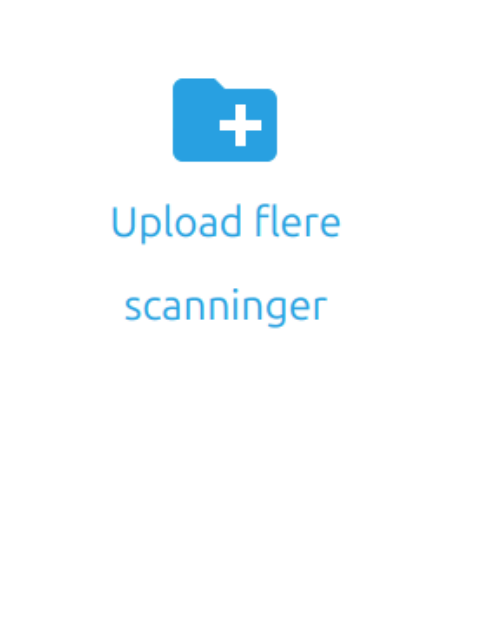

Dok.nr.: I3D0032-DA Dok.navn: Brugermanual Ver.nr: 7

#### xi. Valider den rubricerede scanning

For at validere CT-scanningen og de mærkninger, der anvendes til at generere 3D-modellen, skal du først logge på <u>https://diary.innersightlabs.com/</u> Find den relevante case, og klik derefter på knappen 'Valider'

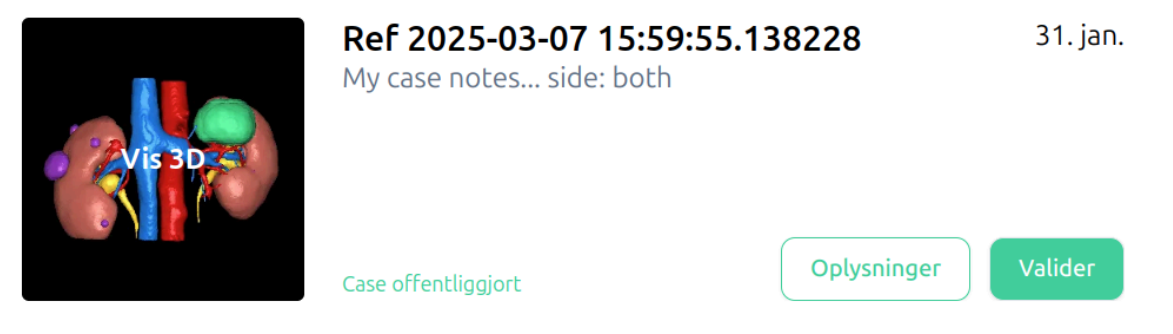

Knappen 'Valider' findes også under 'Oplysninger', vist med grøn.

Du kan nu se scanningen og validere billedet vha. værktøjerne i højre side af browservinduet

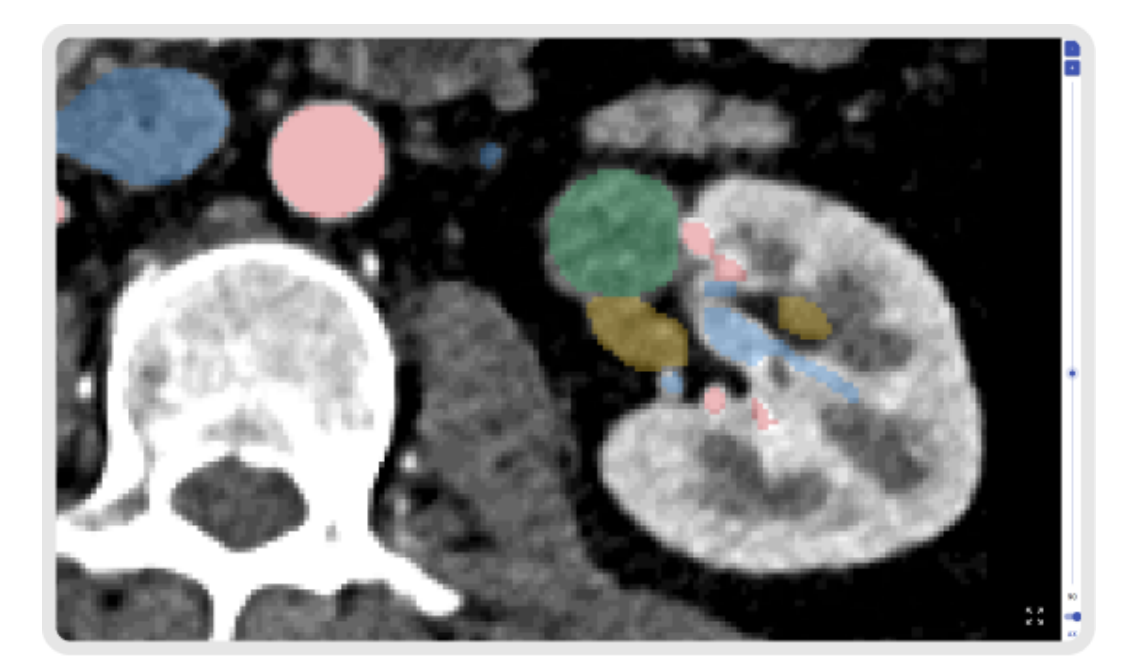

#### xii. Vis 3D-model

Hvis du vil vise din 3D-model, skal du logge på https://diary.innersightlabs.com/login

| Dok.nr.: I3D0032-DA | Dok.navn: Brugermanual | Ver.nr: 7 |
|---------------------|------------------------|-----------|
|                     |                        | 1         |

Alle cases for dit kliniske team vises her, sammen med caseoplysningerne og den aktuelle status for hver case.

For at interagere med 3D-modellen skal du klikke på miniatureudgaven af billedet af 3D-modellen, hvor der står 'Vis 3D'.

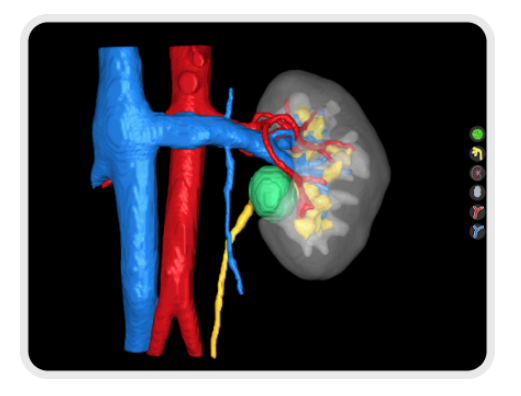

xiii. 3D-modellens betjeningsanordninger og funktioner

| '3D-visning' musens betjeningsanordninger |                                    |                                        |  |
|-------------------------------------------|------------------------------------|----------------------------------------|--|
|                                           |                                    |                                        |  |
| Museknap Handling Funktion                |                                    |                                        |  |
| Venstre<br>museknap                       | Klik og hold nede                  | Drejer 3D-modellen om sin akse         |  |
| Højre museknap                            | Klik og hold nede                  | Trækker 3D-modellen hen over visningen |  |
| Musehjul                                  | Klik og hold nede,<br>eller scroll | Zoom ind og ud på 3D-modellen          |  |

#### '3D-visning' touchscreenens betjeningsanordninger

| Dok.nr.: I3D0032-DA | Dok.navn: Brugermanual | Ver.nr: 7 |
|---------------------|------------------------|-----------|
|---------------------|------------------------|-----------|

| Fingre    | Handling     | Funktion                               |
|-----------|--------------|----------------------------------------|
| En finger | Tryk og hold | Drejer 3D-modellen om sin akse         |
| To fingre | Tryk og hold | Trækker 3D-modellen hen over visningen |
| To fingre | Knib         | Zoom ind og ud på 3D-modellen          |

Hver 3D-model har sit eget sæt knapper til hvert anatomisk objekt på højre side af 3D-visning. Hver knap fungerer på samme måde, uanset det objekt den præsenterer.

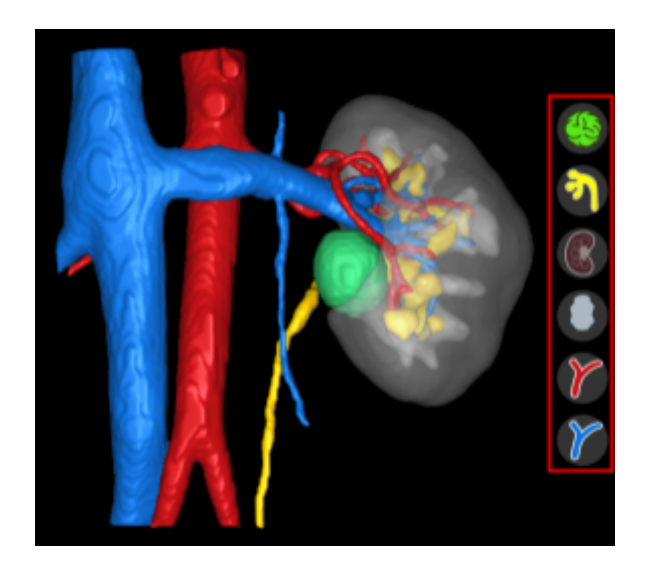

| Handling                                  | Objektknap | Objektudseende |
|-------------------------------------------|------------|----------------|
| Første venstre museklik<br>- Gennemsigtig |            |                |

| Dok.nr.: I3D0032-DA | Dok.navn: Brugermanual | Ver.nr: 7 |
|---------------------|------------------------|-----------|
|                     |                        | -         |

| Andet venstre museklik<br>- Transparent     | (BB) |  |
|---------------------------------------------|------|--|
| Tredje venstre museklik<br>- Uigennemsigtig |      |  |

#### xiv. Log af

For at logge af <u>https://diary.innersightlabs.com/login</u> skal du gå til profilen (ikon øverst til højre)

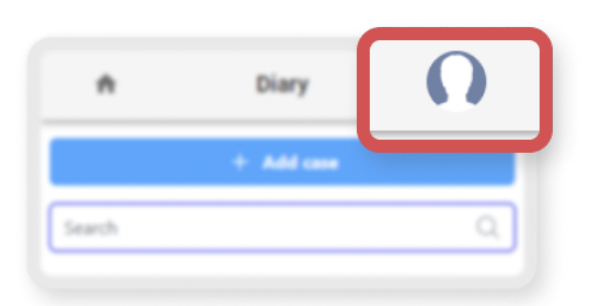

Vælg 'Logout'

|                                                          | Innersight3D |     | Profil      |
|----------------------------------------------------------|--------------|-----|-------------|
| + ті                                                     | lføj case    | Søg | Hjælp<br>Om |
| Top Surgeon's Other Team top.surgeon@leadinghospital.com |              | om  |             |

Du vil nu blive logget af din Innersight konto.

Næste gang du åbner <u>https://diary.innersightlabs.com/login</u> i din browser, skal du logge ind med dit korrekte brugernavn og din adgangskode for at få adgang til 3D-cases på Innersight3D webplatformen.

| Dok.nr.: I3D0032-DA | Dok.navn: Brugermanual | Ver.nr: 7 |
|---------------------|------------------------|-----------|

# Tilbageværende risici

Brugen af Innersight3D kan medføre følgende tilbageværende risici:

 Kirurgen kan bruge en unøjagtigt 3D-model, der ikke er 100 % repræsentativ for patientens anatomi til behandlingsplanlægning på grund af en dårlig kvalitet af inddata.

# Produktgarantierklæring

Et andet end sælgerens CE-mærkede produkt, al anden software og tjenester stilles til rådighed som 'købt som besigtiget" uden nogen form for garanti fra sælgeren. Sælgeren afviser udtrykkeligt alle garantier, hvad enten de er udtrykkelige eller underforståede, inklusive, men ikke begrænsede til de underforståede garantier for salgbarhed og egnethed til et bestemt formål.

# Kontaktoplysninger

Ved generelle forespørgsler - E: info@innersightlabs.com

Til kunder - E: <a href="mailto:support@innersightlabs.com">support@innersightlabs.com</a>

W: https://www.innersightlabs.com

| Dok.nr.: I3D0032-DA | Dok.navn: Brugermanual | Ver.nr: 7 |
|---------------------|------------------------|-----------|
| DOK.111. 13D0032-DA | Dok.navn. Drugernanda  |           |